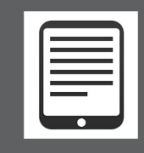

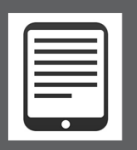

### YOU WILL NEED

- Nook 1st Generation or Nook Simple Touch
- Windows or Mac computer with an Internet connection
- Bloomfield Township Public Library card
- Free Adobe Digital Editions software for Windows or Mac
- Free Adobe ID
- USB cable for transfer

# WORKS WITH

- EPUB format eBooks
- PDF eBooks

# Note: The steps below must be performed on a computer.

### SETUP

- Install Adobe Digital Editions (ADE) software for PC or Mac on your computer from <u>http://www.adobe.com</u>.
- Open Adobe Digital Editions.
- When prompted, create an Adobe ID.
- Authorize your computer with your Adobe ID as prompted.
- Your Nook eReader will be automatically authorized with the same Adobe ID when connected to the computer.

#### BROWSE

- Go to <u>www.btpl.org</u> >Downloads>OverDrive eBooks or <u>www.ebtpl.org</u>.
- The *MetroNet* website opens.
- Sign In to *MetroNet* with your library card number before searching.
- **Explore** *Browse* and *Search* options.

# CHECKOUT

- Click an available eBook cover to select.
- Click Borrow.
- Click Download. Check EPUB format.
- Click Confirm & Download.
- ADE opens. Your eBook downloads and opens in *Reading View*.
- Select Library View in upper left of ADE.
- Your eBook display changes to a small book cover.
- Plug in your Nook by the USB cord if not already connected. Power it up.
- Your Nook should be detected and listed in the left column of ADE as *My Nook* or similar.
- Click and drag book cover to My Nook in the left column of ADE. Your eBook transfers to Nook.
- **Eject** your Nook from computer.
- Locate your eBook in your Nook's *Library>Documents*, not eBooks.
- **Tap** title to enjoy on your Nook.

# For video and illustrated instructions: <u>http://help.overdrive.com</u>.

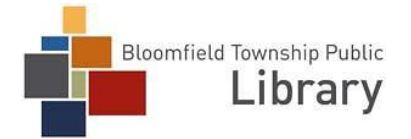